## HƯỚNG DẪN ĐÁNH GIÁ ĐIỂM RÈN LUYỆN CẤP KHOA/VIỆN HỌC KỲ I NĂM HỌC 2023-2024

(Dành cho Khoa/Viện)

## Bước 1: Đăng nhập

Đăng nhập vào *Cổng thông tin đào tạo* của Trường theo địa chỉ: <u>daihocchinhquy.neu.edu.vn</u>\ Đăng nhập\ Đăng nhập bằng User và Password đã được cấp cho Khoa/Viện

| Trang chủ    | Đăng nhậ                                                                                                    |
|--------------|----------------------------------------------------------------------------------------------------|
| Thông báo    |                                                                                                    |
| Thong bao    | QUYET ĐỊNH VE VIỆC CANH BAO HỌC TẠP ĐOI VOT SINH VIEN ĐHCQ, VB2-CQ, LTCQ<br>ngày đăng 19/08/202                                                |
|              | THÔNG BÁO HỦY LỚP HỌC PHÀN (HK1/2020-2021)                                                                                                    |
| Các biểu mẫu | ngay dang 19/08/202<br>Thông báo v/v khảo sát ý kiến của sinh viên ĐHCQ khóa 61 về khóa học GDQP&AN tại các trung tâm GDQP&AN đợt tháng 7/2020 |
|              | THÔNG BÁO VỀ VIỆC TRIÊN KHAI XÂY DỰNG NGÂN HÀNG ĐÈ THI VÀ TỔ CHỨC THI KẾT THÚC HỌC PHÀN HK1 2019-2020<br>(ĐỌT 2, 2020)                         |
|              | ngày đăng 10/08/202                                                                                                    |
|              | THÔNG BÁO DANH SÁCH SINH VIÊN KỪ THI PHỤ HK2 2019-2020 CUỐI CÙNG (SÁNG 30/07/2020)                                                             |
|              | THÔNG BÁO THỜI KHÓA BIỂU HỌC Kỳ 1 NĂM HỌC 2020-2021                                                                                            |
|              | TRƯỜNG ĐẠI HỌC KINH TẾ QUỐC DÂN<br>NATIONAL ECONOMICS UNIVERSITY                                                                               |
|              | Sign in with your organizational account                                                                                                    |
|              | Sign in with your organizational account                                                                                                    |
|              | Sign in with your organizational account   someone@example.com   Password                                                                      |

:

## Bước 2: Tải dữ liệu phục vụ đánh giá điểm rèn luyện cấp Khoa/Viện

| Trang chủ Trang chủ   Trang chủ Trang chủ |      |                                  |               |           |                  |                       |                                   |                 |                      |  |  |
|-------------------------------------------|------|----------------------------------|---------------|-----------|------------------|-----------------------|-----------------------------------|-----------------|----------------------|--|--|
| III Chức năng                             | Đán  | h giá điểm r                     | rèn luyện     |           |                  |                       |                                   |                 |                      |  |  |
| > Trang cá nhân                           | Năr  | n học: 20                        | 21-2022 🗸     | Học kỳ    | Học kỷ 1         | ۲ Lớp:                | Tất Cả                            | ~               | Lọc dữ liệu          |  |  |
| — Thông báo <mark>(0)</mark>              |      |                                  |               |           |                  |                       |                                   |                 |                      |  |  |
| Ýc năng trực tuyến                        |      |                                  |               |           |                  |                       |                                   | Quy             | r chế ĐRL            |  |  |
| Đánh giá điểm rèn luyện                   | DS   | DS điểm rèn luyện SV tự đánh giá |               |           | luyện cấp Lớp (l | PDF) DS điểm          | DS điểm rèn luyện cấp Lớp (Excel) |                 |                      |  |  |
|                                           | STT  | Mã SV                            | Họ lót        | Tên       | Ngày sinh        | ĐRL SV tự đánh<br>giá | ĐRL cấp<br>Lớp                    | ĐRL cấp<br>Khoa | Đánh giá cấp<br>Khoa |  |  |
|                                           | 177  | 11171044                         | Lưu Hải       | Dương     | 09/03/1999       |                       | ÷                                 | -               |                      |  |  |
|                                           | 345  | 111/2128                         | i ni Filing   | 19,8y     | 1903/1999        |                       |                                   |                 |                      |  |  |
|                                           | 396  | 111/1953                         | Hut Invento   | internal. | 26/08/1999       |                       |                                   |                 |                      |  |  |
|                                           | 537  | 111/2856                         | During Vän    | 1.0c      | 14/05/1999       |                       |                                   |                 |                      |  |  |
|                                           | 637  | 111733(4)                        | và trong      | Nghia     | 13/01/1999       |                       |                                   |                 |                      |  |  |
|                                           | 679  | 111/3643                         | Trần Vũ Cầm   | Nhung     | 18/10/1999       |                       |                                   |                 |                      |  |  |
|                                           | -743 | 111/3910                         | i han Anti    | Quân      | 14/11/1998       |                       |                                   |                 |                      |  |  |
|                                           | 853  | 11174549                         | i han Ngoc Vi | 1867      | 17/05/1999       |                       |                                   |                 |                      |  |  |
|                                           | 902  | 11175007                         | vũ Leu        | Lang      | 05/11/1999       |                       |                                   |                 |                      |  |  |

- **1)** Chọn "Đánh giá điểm rèn luyện" trong mục "Chức năng trực tuyến";
- 2) Chọn Năm học 2023-2024\ Học kỳ I\ Lớp- chọn "Tất cả"\ Lọc dữ liệu;
- **3** Tải "DS điểm rèn luyện cấp Lớp (Exel)" để phục vụ đánh giá điểm rèn luyện cấp Khoa/Viện.